Title of Project: Dualess Split/Merge Extension Tutorial

Target Audience: Individuals working from remotely/Individuals needing a split screen without two monitors

## **Directions for Reviewer(s):**

- The tutorial has been split into scenes to chunk the information to review easily.
- Please read over the audio script and text on screen to check for accuracy, realistic situations and dialogue, and completeness. These videos will be inside the course and their locations are listed on the storyboard.
- Track Changes is on. Please make any simple corrections within the script or the text on screen columns.
- Use the "Comments" feature to ask questions or make comments on larger issues within the script or on-screen text.
- In the left column is the audio script. This will have a conversational tone. If it doesn't sound correct, try reading it out loud to see if it does. If not, make changes as needed. The numbers in the script are for the video maker to know where to place the images and graphics and will not be read aloud.
- In the middle column is the Text on the screen. *Grammatical and spelling errors matter here* please correct any mistakes you find in this column. The actual text that will be on screen is highlighted in yellow, bolded, and in italics for easy recognition.
- The last column contains the images, graphics, and animations that will occur. The numbers indicate where in the audio narration the image or animation will appear.

| d with |
|--------|
|        |
| d with |
|        |
|        |
|        |
|        |
| ()     |

| Scene 3- Introducing the extension                     | [1] image of a puzzle and icons that                                                         | [1] image will fade in and small           |
|--------------------------------------------------------|----------------------------------------------------------------------------------------------|--------------------------------------------|
| Well, I have the perfect solution that will save you   | represent time, being proficient, and                                                        | images/icons will fly in and off of the    |
| time, allow you to be proficient, and stay on track.   | staying on track                                                                             | image with audio                           |
| This solution is the Dual less Screen Split and Merge  | to auton                                                                                     | [2] image will fade in on the left of the  |
| Google extension.                                      |                                                                                              | screen                                     |
| This extension is great for those who are working      | Problem                                                                                      | [3] image with a green checkmark will      |
| remotely and do not have a second monitor and for      | [2] image of the Dualless extension                                                          | fade in on the right of the screen         |
| those who are traveling and need the extra monitoring  | with icons on each side '                                                                    | [4] image will appear on screen with audio |
| capabilities.                                          | [3] image of someone working                                                                 | [5] image will appear on screen with audio |
| Today I will be walking you through how to install and | remotely                                                                                     |                                            |
| use this extension on your computer.                   | [4] image of someone working on the                                                          |                                            |
|                                                        | go/restaurant/coffee shop/ hotel                                                             |                                            |
|                                                        | [5] image of person at a desk working                                                        |                                            |
|                                                        | on a computer                                                                                |                                            |
| Scene 4 - learning objectives                          | [1] image of line paper with pencil                                                          | [1] image of line namer will fade in       |
| After completing this video, you will be able to       |                                                                                              |                                            |
| Follow the steps to install the Dual Less Google       |                                                                                              |                                            |
| Extension app on your laptop or desktop.               |                                                                                              |                                            |
| Pin the extension to your toolbar for easy access and  |                                                                                              |                                            |
| use the extension to split and merge your screens on   |                                                                                              |                                            |
| your computer.                                         | [2] image of shape with objective text                                                       | [2] arrow shape flies in with text on the  |
|                                                        | on the shape                                                                                 | shape                                      |
| Let's get started.                                     | Follow the steps to install the Dual                                                         | [3] arrow shape flies in with text on the  |
|                                                        | Less Google Extension app on your                                                            | shape                                      |
|                                                        | <mark>laptop or desktop.</mark>                                                              |                                            |
|                                                        |                                                                                              |                                            |
|                                                        |                                                                                              |                                            |
|                                                        | Follow the steps to install the Dual Less Google<br>Extension app on your laptop or desktop. |                                            |
|                                                        | [3] image of shape with $2^{nd}$ objective                                                   |                                            |
|                                                        | text on the shape. Same shape as                                                             |                                            |
|                                                        | above.                                                                                       |                                            |

|                                                                                                    | Pin the extension to your toolbar for<br>easy access and use the extension to<br>split and merge your screens on your<br>computer.                                                                                                    |                                                                                                    |
|----------------------------------------------------------------------------------------------------|----------------------------------------------------------------------------------------------------|----------------------------------------------------------------------------------------------------|
| Scene 5 – tutorial intro (installing the extension)The first thing you will need to do is make sure youhave a Google account and are signed in.We are going to start by opening a new tab.Once you have your tab opened, click on the threedots in the far-right corner of your screen.From there, click on the arrow or you can hover overthe extension section and choose Visit Chrome WebStore.Once the Chrome Web Store has opened, click in thebox that is titled Search the Store.In this box type dual less.You will see a few options that are available. You canchoose which extension app you prefer, but fortoday's tutorial we are going to choose the firstoption.Click on the blue rectangle that says Add toChrome. This will download the extension on yourcomputer. You will see a confirmation popup toensure that you would like to add the extension.Confirm by clicking Add to Chrome.It will now inform you that the extension has beenadded to your computer and you are ready to use theextension. | <ul> <li>[1] screen recording of Google screen</li> <li>[2] arrow with text pointing at Google account</li> <li>Sign into your Google Account</li> <li>[3] highlighter on dots and titles</li> <li>[6] arrow with text directions</li> <li>Type Dualless</li> <li>[7] screen changes to the dualless extension option</li> </ul> | <ul> <li>[2] arrow flies in from left and points to Google account on screen</li> <li>[3] screen zooms in on the 3 dots in right corner and highlights the dots</li> <li>[4] highlight revels over "extension" and "visit chrome web store"</li> <li>[5] zoom out after the learner clicks on the web store.</li> <li>[6] arrow flies in with text to search bar</li> <li>[7] arrow flies in from bottom to "add to chrome" button</li> <li>[8] red circle appears on button to "add extension"</li> <li>[9] screen shifts to the tabs for the next section</li> </ul> |

| Scene 6- pinning the extension in the toolbar              | [1] Lowes' website and Google Sheet    | [2] screen zooms in on extension icon in                 |
|------------------------------------------------------------|----------------------------------------|----------------------------------------------------------|
| I like to add the extensions that I frequently use so      | tabs                                   | toolbar                                                  |
| that I do not have to continue to search and find them.    | [3] arrow to highlight the area        | [3] arrow appears pointing to extension                  |
| Let's pin this extension on your toolbar to make it        | [4] smaller arrow appears              | [4] smaller arrow flies into direct learner              |
| easier for you to access and use when you need it.         | [5] full screen of Lowe's Website tab  | to click and pin the dualless icon                       |
| To do this, you simply click on the icon that looks like a |                                        | [5] screen zooms out to full screen view                 |
| puzzle piece in the top right section of your toolbar.     |                                        |                                                          |
| This is where any extension that you have added will       |                                        |                                                          |
| be found.                                                  |                                        |                                                          |
| Next go to the dual less icon and on the right click on    |                                        |                                                          |
| the push pin icon. This pins that extension on your        |                                        |                                                          |
| toolbar. Now, each time you open a tab, this extension     |                                        |                                                          |
| will be there for easy access.                             |                                        |                                                          |
| Scene 7- Using the extension                               | [1] Google Sheet tab with red circle   | [1] red circle circles the tab to direct the             |
| Now that we have the extension installed and pinned        | that aligns with audio                 | learner and aligns with audio                            |
| on your toolbar, let's walk through how to use the         | [2] Lowe's Website tab with red circle | [2] red circle circles the 2 <sup>nd</sup> tab to direct |
| extension.                                                 | that aligns with audio                 | the learner and aligns with audio                        |
| For today's tutorial, I am using a Google Sheet that I     | [3] Google Sheet is full screen        | [3] screen shifts to Google Sheet                        |
| have been inputting building material prices from a        | [6] list of ratio options appears on   |                                                          |
| variety of places and the Lowe's website so I can          | screen                                 | [4] Screen zooms in on the dualless icon                 |
| compare some of those prices.                              | [7] full screen of Google Sheet        | with audio                                               |
| First, click on the tab that you would like to have        | [9] the Google Sheet tab and the       | [5] arrow flies in with audio to direct                  |
| displayed on the left of your split screen.                | Lowe's Website tab appear on the       | learner where the icon is located                        |
| I want my spreadsheet on the left so I will choose that    | screen. Each tab takes ½ of the screen | [6] ratio options appear                                 |
| tab.                                                       |                                        | [7] screen zooms out to full screen                      |
| Now find the Dual Less extension that is located in        |                                        | [8] arrow points to the chosen ratio that                |
| your toolbar and click on the icon.                        |                                        | aligns with audio                                        |
| Once you click on the extension you will see several       |                                        | [9] screen splits 50/50 after the ratio is               |
| options that allow you to choose the size or ratio of      |                                        | clicked                                                  |
| each screen.                                               |                                        | [10] audio continues to show how to use                  |
| I want both of my screens equally split, so I will choose  |                                        | each tab in the split screen mode.                       |
| the 5.5 ratio option.                                      |                                        | [11] the ratio options appear to show how                |
|                                                            |                                        | to change to a different ration and is                   |
|                                                            |                                        | aligned with audio                                       |

| I can now input the pricing for specific materials from                                                                                                    |                                                                                                    |                                                                                                    |
|----------------------------------------------------------------------------------------------------|----------------------------------------------------------------------------------------------------|----------------------------------------------------------------------------------------------------|
| Lowe's easily on my spreadsheet while having the                                                                                                    |                                                                                                    |                                                                                                    |
| website available to view at the same time.                                                                                                    |                                                                                                    |                                                                                                    |
| This makes it easy to input the prices, cuts down on                                                                                                    |                                                                                                    |                                                                                                    |
| mistakes, and saves a ton of time from having to                                                                                                    |                                                                                                    |                                                                                                    |
| toggle back and forth.                                                                                                    |                                                                                                    |                                                                                                    |
| If you need to change the ratio, simply click on the                                                                                                    |                                                                                                    |                                                                                                    |
| extension icon and change to what you would like.                                                                                                    |                                                                                                    |                                                                                                    |
| Scene 8- Merging the screens back to one                                                                                                    | [1] both screens appear                                                                                                    | [1] the dualless icon is chosen to display                                                                                                    |
| Lastly, if you would like to merge the screens back to                                                                                                    | [2] the one rectangle ratio option is                                                                                                    | the ratio options                                                                                                    |
| one, click on the extension, scroll to the bottom and                                                                                                    | highlighted                                                                                                    | [2] the one rectangle is highlighted and is                                                                                                    |
| choose the one rectangle.                                                                                                    | [3] screen is one complete screen                                                                                                    | aligned with audio                                                                                                    |
| This merges your screens back to one.                                                                                                    |                                                                                                    | [3] learner clicks on the one rectangle to                                                                                                    |
| There you have it. Now you have access and the know                                                                                                    |                                                                                                    | return to one complete screen                                                                                                    |
| how to split or merge your screens at the touch of a                                                                                                    |                                                                                                    |                                                                                                    |
| button.                                                                                                    |                                                                                                    |                                                                                                    |
|                                                                                                    |                                                                                                    |                                                                                                    |
| Scene 9- review of the extension and goodbye                                                                                                    | [1] stage lighted background                                                                                                    | [2] image flies in on left                                                                                                    |
| Scene 9- review of the extension and goodbye<br>Background music playing with audio                                                                                                    | <ul><li>[1] stage lighted background</li><li>[2] Dualless App image with a happy</li></ul>                                                                                                    | [2] image flies in on left<br>Dualless                                                                                                    |
| Scene 9- review of the extension and goodbye<br>Background music playing with audio                                                                                                    | <ul><li>[1] stage lighted background</li><li>[2] Dualless App image with a happy</li><li>emoji in the middle of the icon appears</li></ul>                                                                                                    | [2] image flies in on left Dualless For three with duard monitor                                                                                                    |
| Scene 9- review of the extension and goodbye<br>Background music playing with audio<br>This extension is a great tool to have whether you are                                                                                                    | <ul><li>[1] stage lighted background</li><li>[2] Dualless App image with a happy<br/>emoji in the middle of the icon appears<br/>on left of screen</li></ul>                                                                                                    | [2] image flies in on left Dualless For Documentary for the statements                                                                                                    |
| Scene 9- review of the extension and goodbye<br>Background music playing with audio<br>This extension is a great tool to have whether you are<br>working from home and do not have access to a                                                                                                    | <ul> <li>[1] stage lighted background</li> <li>[2] Dualless App image with a happy<br/>emoji in the middle of the icon appears<br/>on left of screen</li> <li>[3] image of person working on</li> </ul>                                                                                                    | [2] image flies in on left Dualless For toxe arts darft have dual monther                                                                                                    |
| Scene 9- review of the extension and goodbye<br>Background music playing with audio<br>This extension is a great tool to have whether you are<br>working from home and do not have access to a<br>second monitor, or if you need the ability to split                                                                                                    | <ul> <li>[1] stage lighted background</li> <li>[2] Dualless App image with a happy<br/>emoji in the middle of the icon appears<br/>on left of screen</li> <li>[3] image of person working on<br/>computer with green checkmark</li> </ul>                                                                                                    | <ul> <li>[2] image flies in on left</li> <li>Dualless<br/>For done with data months</li> <li>[3] image appears with audio</li> </ul>                                                                                                    |
| Scene 9- review of the extension and goodbye<br>Background music playing with audio<br>This extension is a great tool to have whether you are<br>working from home and do not have access to a<br>second monitor, or if you need the ability to split<br>screens on the go. It is definitely a tool that will give                                                                                                    | <ul> <li>[1] stage lighted background</li> <li>[2] Dualless App image with a happy<br/>emoji in the middle of the icon appears<br/>on left of screen</li> <li>[3] image of person working on<br/>computer with green checkmark<br/>appears on right top of screen with</li> </ul>                                                                                                    | <ul> <li>[2] image flies in on left</li> <li>Dualless</li> <li>For the should have been in the should have been in the should be been in the should be be</li></ul>        |
| Scene 9- review of the extension and goodbye<br>Background music playing with audio<br>This extension is a great tool to have whether you are<br>working from home and do not have access to a<br>second monitor, or if you need the ability to split<br>screens on the go. It is definitely a tool that will give<br>you flexibility, allow you to stay on track, and save                                                                                                    | <ul> <li>[1] stage lighted background</li> <li>[2] Dualless App image with a happy<br/>emoji in the middle of the icon appears<br/>on left of screen</li> <li>[3] image of person working on<br/>computer with green checkmark<br/>appears on right top of screen with<br/>audio</li> </ul>                                                                                                    | <ul> <li>[2] image flies in on left</li> <li>Dualless<br/>For the web day to have dual mover<br/>include the second second seco</li></ul> |
| Scene 9- review of the extension and goodbye<br>Background music playing with audio<br>This extension is a great tool to have whether you are<br>working from home and do not have access to a<br>second monitor, or if you need the ability to split<br>screens on the go. It is definitely a tool that will give<br>you flexibility, allow you to stay on track, and save<br>valuable time which we all need these days.                                                                                                    | <ul> <li>[1] stage lighted background</li> <li>[2] Dualless App image with a happy<br/>emoji in the middle of the icon appears<br/>on left of screen</li> <li>[3] image of person working on<br/>computer with green checkmark<br/>appears on right top of screen with<br/>audio</li> <li>[4] image of person working outside</li> </ul>                                                                                                    | <ul> <li>[2] image flies in on left</li> <li>Dualless</li> <li>For the set of art have dual nonservice</li> <li>[3] image appears with audio</li> </ul>                                                                                                    |
| Scene 9- review of the extension and goodbye<br>Background music playing with audio<br>This extension is a great tool to have whether you are<br>working from home and do not have access to a<br>second monitor, or if you need the ability to split<br>screens on the go. It is definitely a tool that will give<br>you flexibility, allow you to stay on track, and save<br>valuable time which we all need these days.<br>I hope this video has been helpful.                                                                        | <ul> <li>[1] stage lighted background</li> <li>[2] Dualless App image with a happy<br/>emoji in the middle of the icon appears<br/>on left of screen</li> <li>[3] image of person working on<br/>computer with green checkmark<br/>appears on right top of screen with<br/>audio</li> <li>[4] image of person working outside<br/>with a green checkmark at right bottom</li> </ul>                                                                                                    | <ul> <li>[2] image flies in on left</li> <li>Dualess</li> <li>For the vide of the etail more</li> <li>[3] image appears with audio</li> </ul>                                                                                                    |
| Scene 9- review of the extension and goodbye<br>Background music playing with audio<br>This extension is a great tool to have whether you are<br>working from home and do not have access to a<br>second monitor, or if you need the ability to split<br>screens on the go. It is definitely a tool that will give<br>you flexibility, allow you to stay on track, and save<br>valuable time which we all need these days.<br>I hope this video has been helpful.                                                                        | <ul> <li>[1] stage lighted background</li> <li>[2] Dualless App image with a happy<br/>emoji in the middle of the icon appears<br/>on left of screen</li> <li>[3] image of person working on<br/>computer with green checkmark<br/>appears on right top of screen with<br/>audio</li> <li>[4] image of person working outside<br/>with a green checkmark at right bottom<br/>appears with audio</li> </ul>                                                                                                    | <ul> <li>[2] image flies in on left</li> <li>Dualess<br/>The way don't have due move<br/>the image appears with audio</li> <li>Image appears with audio</li> </ul>                                                                                                    |
| <ul> <li>Scene 9- review of the extension and goodbye<br/>Background music playing with audio</li> <li>This extension is a great tool to have whether you are<br/>working from home and do not have access to a<br/>second monitor, or if you need the ability to split<br/>screens on the go. It is definitely a tool that will give<br/>you flexibility, allow you to stay on track, and save<br/>valuable time which we all need these days.<br/>I hope this video has been helpful.</li> <li>Thank you for watching.</li> </ul>      | <ul> <li>[1] stage lighted background</li> <li>[2] Dualless App image with a happy<br/>emoji in the middle of the icon appears<br/>on left of screen</li> <li>[3] image of person working on<br/>computer with green checkmark<br/>appears on right top of screen with<br/>audio</li> <li>[4] image of person working outside<br/>with a green checkmark at right bottom<br/>appears with audio</li> <li>[5] full screen of dualless and emoji</li> </ul>                                                                                        | <ul> <li>[2] image flies in on left</li> <li>Dualless For the vide of the data more [3] image appears with audio [3] image image appears with audio </li> </ul>                                                                                                    |
| <ul> <li>Scene 9- review of the extension and goodbye<br/>Background music playing with audio</li> <li>This extension is a great tool to have whether you are<br/>working from home and do not have access to a<br/>second monitor, or if you need the ability to split<br/>screens on the go. It is definitely a tool that will give<br/>you flexibility, allow you to stay on track, and save<br/>valuable time which we all need these days.</li> <li>I hope this video has been helpful.</li> <li>Thank you for watching.</li> </ul> | <ul> <li>[1] stage lighted background</li> <li>[2] Dualless App image with a happy<br/>emoji in the middle of the icon appears<br/>on left of screen</li> <li>[3] image of person working on<br/>computer with green checkmark<br/>appears on right top of screen with<br/>audio</li> <li>[4] image of person working outside<br/>with a green checkmark at right bottom<br/>appears with audio</li> <li>[5] full screen of dualless and emoji<br/>appears</li> </ul>                                                                            | <ul> <li>[2] image flies in on left</li> <li>Dualess</li> <li>For the data water of the data water of</li></ul>        |
| <ul> <li>Scene 9- review of the extension and goodbye<br/>Background music playing with audio</li> <li>This extension is a great tool to have whether you are<br/>working from home and do not have access to a<br/>second monitor, or if you need the ability to split<br/>screens on the go. It is definitely a tool that will give<br/>you flexibility, allow you to stay on track, and save<br/>valuable time which we all need these days.</li> <li>I hope this video has been helpful.</li> <li>Thank you for watching.</li> </ul> | <ul> <li>[1] stage lighted background</li> <li>[2] Dualless App image with a happy<br/>emoji in the middle of the icon appears<br/>on left of screen</li> <li>[3] image of person working on<br/>computer with green checkmark<br/>appears on right top of screen with<br/>audio</li> <li>[4] image of person working outside<br/>with a green checkmark at right bottom<br/>appears with audio</li> <li>[5] full screen of dualless and emoji<br/>appears</li> <li>[6] image and contact information</li> </ul>                                 | <ul> <li>[2] image flies in on left</li> <li>Dualess For the universe [3] image appears with audio [3] image appears with audio [4] image appears with audio [5] screen zooms in and images fade out</li></ul>                                                                                                    |
| <ul> <li>Scene 9- review of the extension and goodbye<br/>Background music playing with audio</li> <li>This extension is a great tool to have whether you are<br/>working from home and do not have access to a<br/>second monitor, or if you need the ability to split<br/>screens on the go. It is definitely a tool that will give<br/>you flexibility, allow you to stay on track, and save<br/>valuable time which we all need these days.</li> <li>I hope this video has been helpful.</li> <li>Thank you for watching.</li> </ul> | <ul> <li>[1] stage lighted background</li> <li>[2] Dualless App image with a happy<br/>emoji in the middle of the icon appears<br/>on left of screen</li> <li>[3] image of person working on<br/>computer with green checkmark<br/>appears on right top of screen with<br/>audio</li> <li>[4] image of person working outside<br/>with a green checkmark at right bottom<br/>appears with audio</li> <li>[5] full screen of dualless and emoji<br/>appears</li> <li>[6] image and contact information<br/>appear on screen with audio</li> </ul> | <ul> <li>[2] image flies in on left</li> <li>Dualless For the universe [3] image appears with audio [3] image appears with audio [4] image appears with audio [5] screen zooms in and images fade out with audio</li></ul>                                                                                                    |

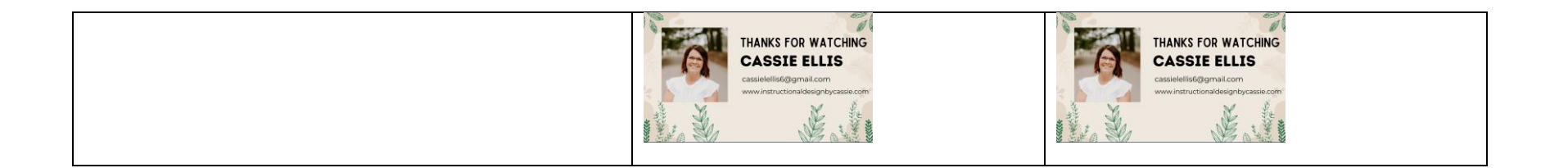